# Configura elevata disponibilità FTD tramite FDM

## Sommario

| Introduzione                                            |
|---------------------------------------------------------|
| Prerequisiti                                            |
| Requisiti                                               |
| Componenti usati                                        |
| Topologia della rete                                    |
| Configurazione                                          |
| Configurare l'unità primaria per l'alta disponibilità   |
| Configurare l'unità secondaria per l'alta disponibilità |
| Verifica                                                |

### Introduzione

In questo documento viene descritto come configurare una coppia HA (High Availability) attiva/standby di Secure Firewall Threat Defense (FTD) gestita localmente.

# Prerequisiti

### Requisiti

È consigliabile conoscere i seguenti argomenti:

• Configurazione iniziale di Cisco Secure Firewall Threat Defense tramite GUI e/o shell.

#### Componenti usati

Le informazioni fornite in questo documento si basano sulle seguenti versioni software e hardware:

• FPR2110 versione 7.2.5 gestito localmente da Firepower Device Manager (FDM)

Le informazioni discusse in questo documento fanno riferimento a dispositivi usati in uno specifico ambiente di emulazione. Su tutti i dispositivi menzionati nel documento la configurazione è stata ripristinata ai valori predefiniti. Se la rete è operativa, valutare attentamente eventuali conseguenze derivanti dall'uso dei comandi.

### Topologia della rete

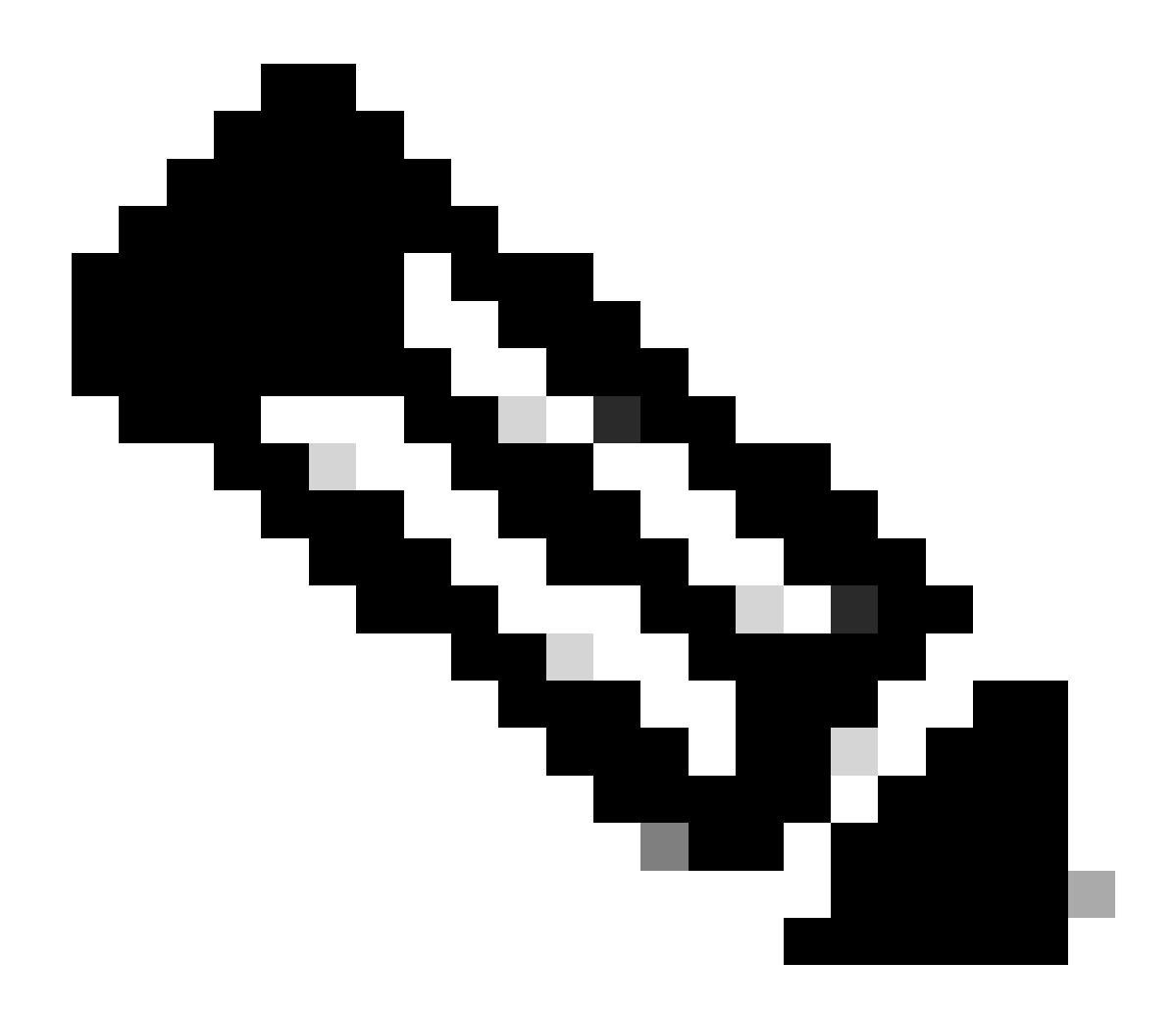

Nota: l'esempio descritto in questo documento è uno dei numerosi progetti di rete consigliati. Per ulteriori informazioni, consultare la guida alla configurazione per <u>evitare</u> <u>failover interrotto e collegamenti dati</u>.

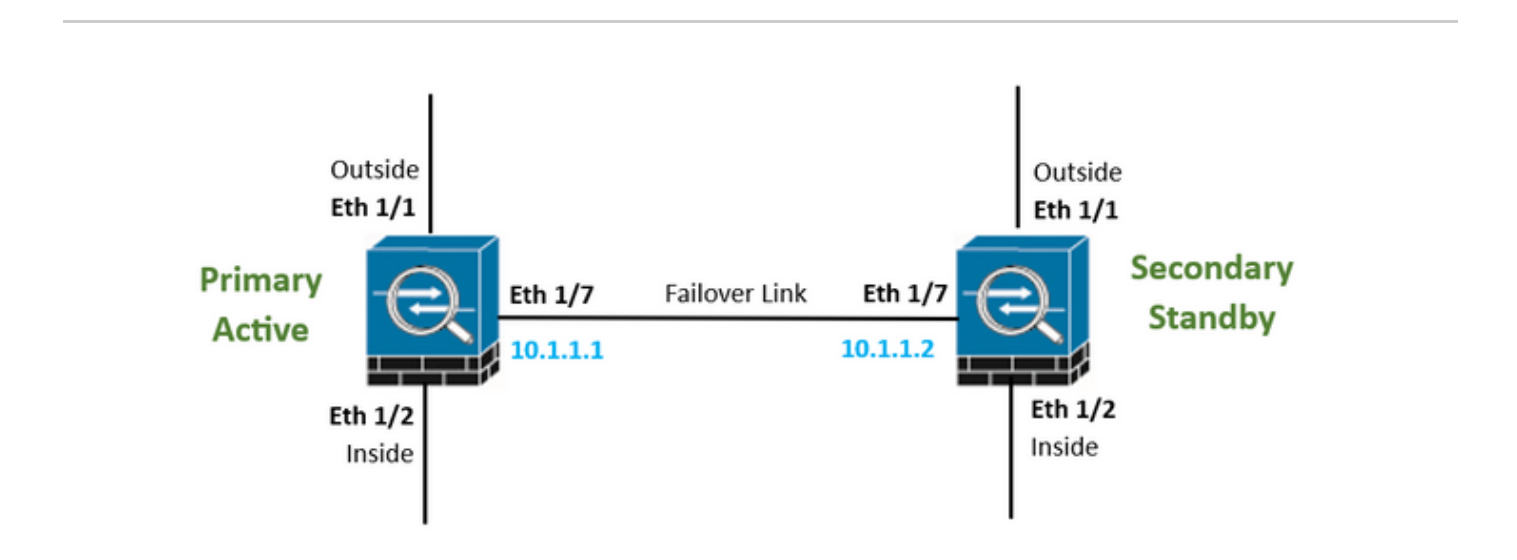

# Configurazione

### Configurare l'unità primaria per l'alta disponibilità

Passaggio 1. Fare clic su Device (Dispositivo) e premere il pulsante Configure (Configura) situato nell'angolo in alto a destra, accanto allo stato High Availability (Alta disponibilità).

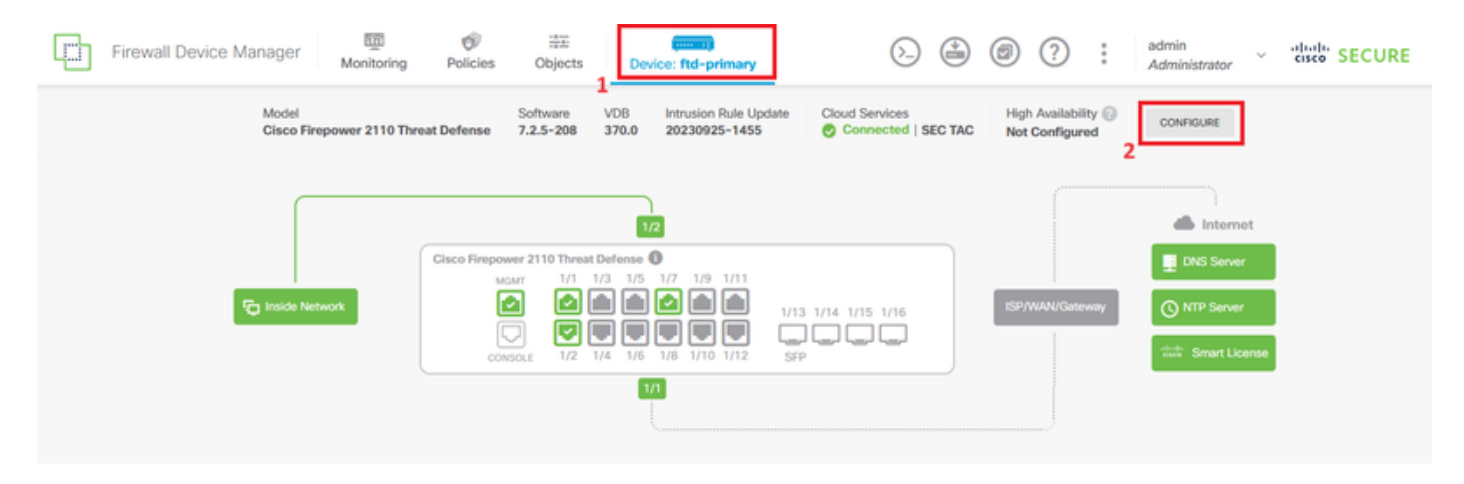

Passaggio 2. Nella pagina Alta disponibilità fare clic sulla casella Dispositivo principale.

| Firewall Dev                                                                                                    | ice Manager                   | Monitoring       | Ø<br>Policies | 註王<br>Objects | Device: ftd-primary | _         | $(\Sigma)$ | ٢ | 0 | ? | : | admin<br>Administrator | Ý | eisco SECURE |
|----------------------------------------------------------------------------------------------------|-------------------------------|------------------|---------------|---------------|---------------------|-----------|------------|---|---|---|---|------------------------|---|--------------|
|                                                                                                    | Device Summary<br>High Availa | bility           |               |               |                     |           |            |   |   |   |   |                        |   |              |
|                                                                                                    | How High Ava                  | ailability Works |               |               |                     |           |            |   |   |   |   |                        | ~ |              |
| Select the role for this device<br>The primary device is the unit that you intend should be active under normal circumstances. Configure the primary unit first.<br>The secondary device remains in standby mode until the primary unit becomes unavailable. |                               |                  |               |               |                     |           |            |   |   |   |   |                        |   |              |
|                                                                                                    |                               |                  |               | P             | trimary Device or   | Secondary | Device     | 0 |   |   |   |                        |   |              |

Passaggio 3. Configurare le proprietà Collegamento di failover.

Selezionare l'interfaccia connessa direttamente al firewall secondario e impostare l'indirizzo IP primario e secondario nonché la subnet netmask.

Selezionare la casella di controllo Utilizza la stessa interfaccia del collegamento di failover per il collegamento di failover stateful.

Deselezionare la casella Chiave di crittografia IPSec e fare clic su Attiva HA per salvare le modifiche.

| I have configuration of peer device in clipboard PASTE FROM CLIPBOARD                                                                                                    |                                                                                                    |
|----------------------------------------------------------------------------------------------------|----------------------------------------------------------------------------------------------------|
| FAILOVER LINK                                                                                                    | STATEFUL FAILOVER LINK Use the same interface as the Failover Link                                                                                                    |
| Interface                                                                                                    | Interface                                                                                                    |
| unnamed (Ethernet1/7) V                                                                                                    | unnamed (Ethernet1/7) ~                                                                                                    |
| Type<br>IPv4 IPv6<br>Primary IP<br>10.1.1.1                                                                                                    | Type<br>IPv4 IPv6<br>Primary IP<br>10.1.1.1                                                                                                    |
| e.g. 192.168.10.1                                                                                                    | e.g. 192.168.11.1                                                                                                    |
| Secondary IP<br>10.1.1.2<br>e.g. 192.168.10.2                                                                                                    | Secondary IP<br>10.1.1.2<br>e.g. 192.168.11.2                                                                                                    |
| Netmask                                                                                                    | Netmask                                                                                                    |
| 255.255.255.252                                                                                                    | 255.255.255.252                                                                                                    |
| e.g. 255.255.255.0 or 24                                                                                                    | e.g. 255.255.255.0 or 24                                                                                                    |
| IPSec Encryption Key (optional)<br>For security purposes, the encryption key will not be included in the configuration copied to the<br>clipboard when you activate HA.<br>You will need to manually enter the key when you configure HA on the peer device. | IMPORTANT<br>If you configure an IPsec encryption key with inconsistent settings for export controlled<br>features, both devices will become active after you activate HA. Learn More |
| Before you activate HA, make sure both devices have the same Smart License and Cloud Regi                                                                                                    | on. Otherwise HA will not work.                                                                                                    |
| When you click Activate HA, these settings are automatically deployed to the dev<br>momentary traffic loss. It might take a few minutes for deployment to finish.                                                                                            | ice. The deployment might restart inspection engines, which can result in the                                                                                                    |
| Information is copied to the clipboard when deployment is done. You must allow the clipboard when deployment is done.                                                                                                    | the browser to access your clipboard for the copy to be successful.                                                                                                    |

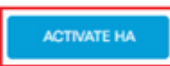

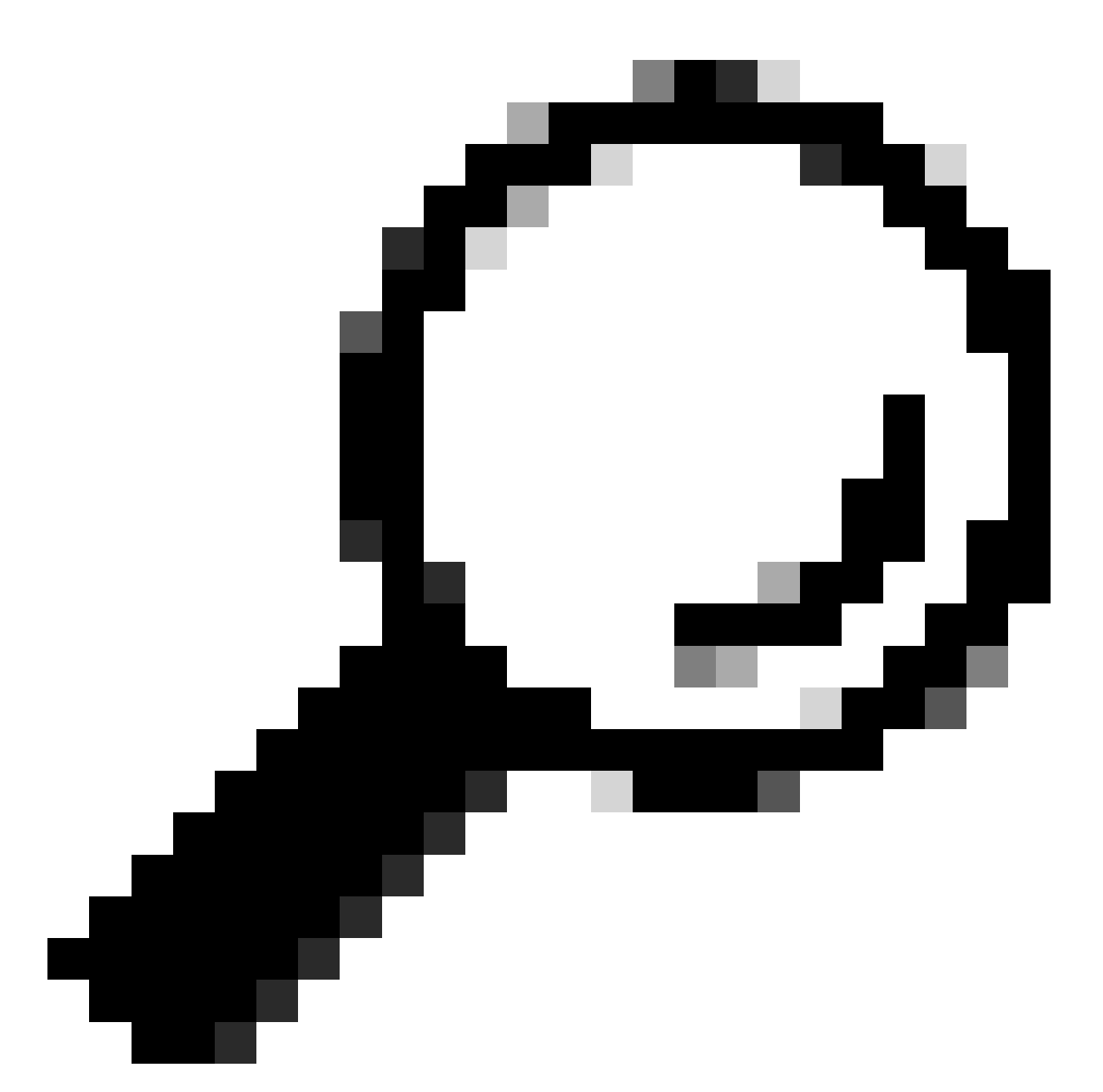

Suggerimento: utilizzare una subnet mask di piccole dimensioni, dedicata esclusivamente al traffico di failover per evitare violazioni della sicurezza e/o problemi di rete il più possibile.

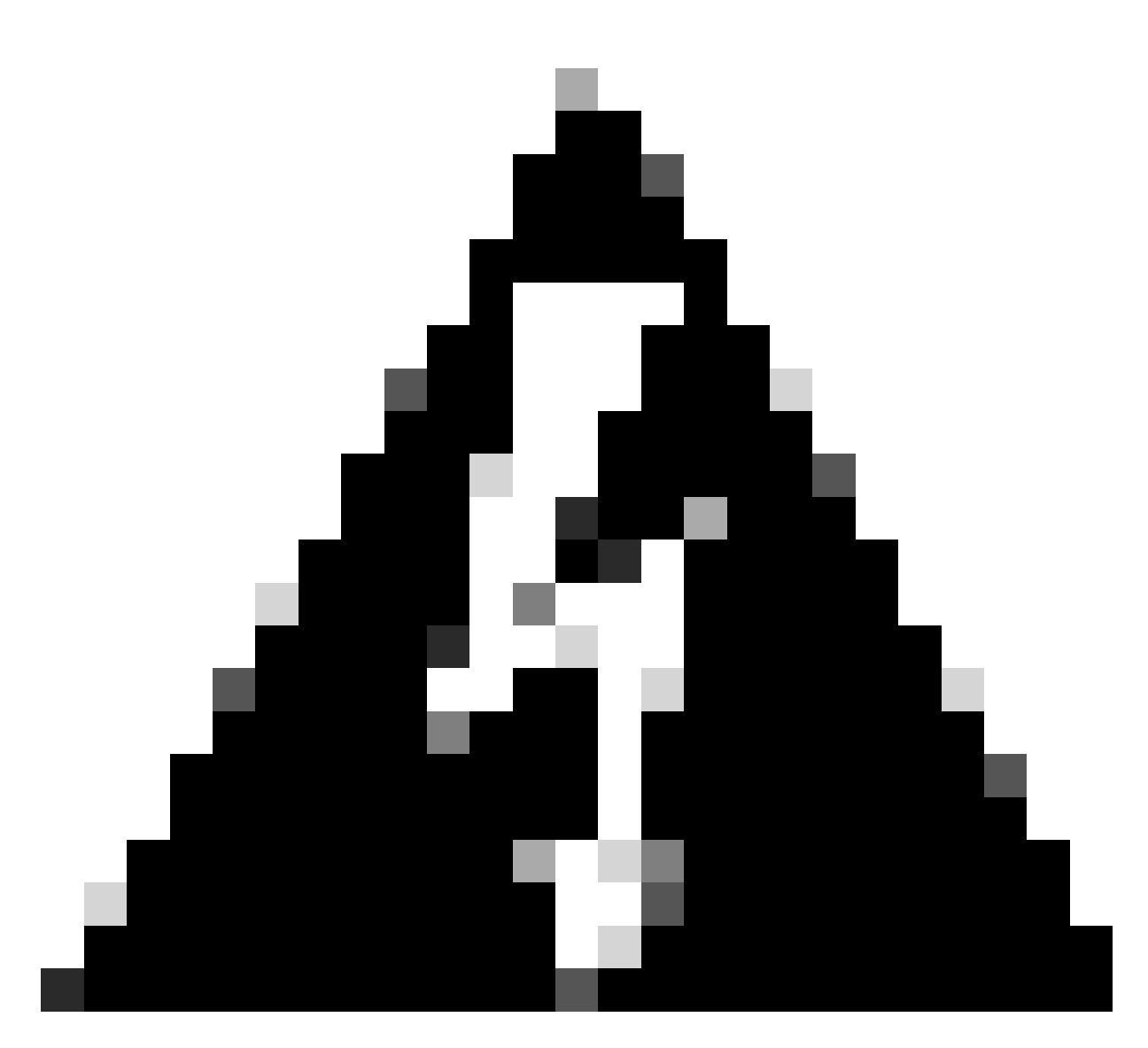

Avviso: la configurazione viene distribuita immediatamente nel dispositivo. Non è necessario avviare un processo di distribuzione. Se non viene visualizzato un messaggio che indica che la configurazione è stata salvata e che la distribuzione è in corso, scorrere fino alla parte superiore della pagina per visualizzare i messaggi di errore. La configurazione viene copiata anche negli Appunti. È possibile utilizzare la copia per configurare rapidamente l'unità secondaria. Per una maggiore protezione, la chiave di crittografia (se ne è stata impostata una) non è inclusa nella copia negli Appunti.

Passaggio 4. Al termine della configurazione, viene visualizzato un messaggio in cui vengono illustrati i passaggi successivi. Fare clic su Scarica dopo aver letto le informazioni.

| You have successfully deployed<br>the HA configuration on the primary device.<br>What's next?<br>I need to configure Peer Device I configured both devices | × |
|----------------------------------------------------------------------------------------------------|---|
| 1 Copy the HA configuration to the clipboard.                                                                                                    |   |
| <ul> <li>Paste it on the secondary device.</li> <li>Log into the secondary device and open the HA configuration page.</li> </ul>                           |   |
| You are done!<br>The devices should communicate and establish a high<br>availability pair automatically.                                                   |   |
| GOT IT                                                                                                    |   |

Configurare l'unità secondaria per l'alta disponibilità

Passaggio 1. Fare clic su Device (Dispositivo) e premere il pulsante Configure (Configura) situato nell'angolo in alto a destra, accanto allo stato High Availability (Alta disponibilità).

| Firewall Device Manager Monitoring | Policies Objects                                      | Bevice: ftd-secondary                                                                              | >                                  | @ ? :                                  | admin<br>Administrator                                          | cisco SECURE |
|------------------------------------|-------------------------------------------------------|----------------------------------------------------------------------------------------------------|------------------------------------|----------------------------------------|-----------------------------------------------------------------|--------------|
| Model<br>Cisco Firepower 2110 Thr  | Software<br>eat Defense 7.2.5-208                     | VDB Intrusion Rule Update<br>370.0 20230925-1455                                                   | Cloud Services Connected   SEC TAC | High Availability ()<br>Not Configured | CONFIGURE                                                       |              |
| Finiside Network                   | Cisco Firepower 2110 Three<br>MONT 1/1<br>CONSOLE 1/2 | 172<br>sat Defense<br>1/3 1/5 1/7 1/9 1/11<br>1/4 1/6 1/8 1/10 1/12 St<br>1/4 1/6 1/8 1/10 1/12 St | 13 1/14 1/15 1/16                  | ISP/WAN/Gateway                        | DNS Server     DNS Server     NTP Server     dece Smart License |              |

Passaggio 2. Nella pagina Alta disponibilità fare clic sulla casella Periferica secondaria.

| Firewall De                                                                                                    | vice Manager                     | 1回<br>Monitoring | Ø<br>Policies | 計正<br>Objects | Device: ftd-secondary | ( | 96 | 0 | ? | : | admin<br>Administrator | v · | diala SECURE |
|----------------------------------------------------------------------------------------------------|----------------------------------|------------------|---------------|---------------|-----------------------|---|----|---|---|---|------------------------|-----|--------------|
|                                                                                                    | Device Summary<br>High Availabil | lity             |               |               |                       |   |    |   |   |   |                        |     |              |
|                                                                                                    | How High Availa                  | bility Works     |               |               |                       |   |    |   |   |   |                        | ~   |              |
| Select the role for this device<br>The primary device is the unit that you intend should be active under normal circumstances. Configure the primary unit first.<br>The secondary device remains in standby mode until the primary unit becomes unavailable. |                                  |                  |               |               |                       |   |    |   |   |   |                        |     |              |
| Primary Device     or     Secondary Device                                                                                                    |                                  |                  |               |               |                       |   |    |   |   |   |                        |     |              |

Passaggio 3. Configurare le proprietà Collegamento di failover. È possibile incollare le impostazioni memorizzate negli Appunti dopo aver configurato l'FTD principale oppure continuare manualmente.

Passaggio 3.1. Per incollare dagli Appunti, fare clic sul pulsante Incolla dagli Appunti, incollare nella configurazione (premere contemporaneamente i tasti Ctrl+v) e fare clic su OK.

| Select the role for this device<br>The primary device is the unit that you intend should be active under normal circumstances. Configure the primary unit first. |  |  |  |  |  |  |  |  |
|----------------------------------------------------------------------------------------------------|--|--|--|--|--|--|--|--|
| The secondary device remains in standby mode until the primary unit becomes unavailable.                                                                         |  |  |  |  |  |  |  |  |
| Primary Device     or     Secondary Device                                                                                                    |  |  |  |  |  |  |  |  |
|                                                                                                    |  |  |  |  |  |  |  |  |
| I have configuration of peer device in clipboard PASTE FROM CLIPBOARD                                                                                            |  |  |  |  |  |  |  |  |

```
Paste here Peer Device Configuration

FAILOVER LINK CONFIGURATION

Interface: Ethernet1/7

Primary IP: 10.1.1.1/255.255.255.252

Secondary IP: 10.1.1.2/255.255.255.252

STATEFUL FAILOVER LINK CONFIGURATION

Interface: Ethernet1/7

Primary IP: 10.1.1.1/255.255.255.252

Secondary IP: 10.1.1.2/255.255.255.252
```

Passaggio 3.2. Per procedere manualmente, selezionare l'interfaccia connessa direttamente al firewall secondario e impostare l'indirizzo IP primario e secondario nonché la subnet netmask. Selezionare la casella di controllo Utilizza la stessa interfaccia del collegamento di failover per il collegamento di failover stateful.

| I have configuration of peer device in clipboard                                                                                                    | PASTE FROM CLIPBOARD                                                    |                                                                                              |                                                                                              |
|----------------------------------------------------------------------------------------------------|-------------------------------------------------------------------------|----------------------------------------------------------------------------------------------|----------------------------------------------------------------------------------------------|
| FAILOVER LINK                                                                                                    |                                                                         | STATEFUL FAILOVER LINK                                                                       | Use the same interface as the Fallover Link                                                  |
| Interface                                                                                                    |                                                                         | Interface                                                                                    |                                                                                              |
| unnamed (Ethernet1/7)                                                                                                    | ~                                                                       | unnamed (Ethernet1/7)                                                                        | ~                                                                                            |
| Type IPv4 IPv6                                                                                                    |                                                                         | Type IPv4 IPv6                                                                               |                                                                                              |
| Primary IP                                                                                                    |                                                                         | Primary IP                                                                                   |                                                                                              |
| 10.1.1.1                                                                                                    |                                                                         | 10.1.1.1                                                                                     |                                                                                              |
| Secondary IP 10.1.1.2                                                                                                    |                                                                         | Secondary IP<br>10.1.1.2                                                                     |                                                                                              |
| e.g. 192.168.10.2                                                                                                    |                                                                         | e.g. 192.168.11.2                                                                            |                                                                                              |
| Netmask                                                                                                    |                                                                         | Netmask                                                                                      |                                                                                              |
| 255.255.255.252                                                                                                    |                                                                         | 255.255.255.252                                                                              |                                                                                              |
| e.g. 255.255.255.0 or 24                                                                                                    |                                                                         | e.g. 255.255.255.0 or 24                                                                     |                                                                                              |
| IPSec Encryption Key (optional)<br>For security purposes, the encryption key will not be includ<br>clipboard when you activate HA.<br>You will need to manually enter the key when you configure | ed in the configuration copied to the<br>HA on the peer device.         | IMPORTANT<br>If you configure an IPsec encryption k<br>features, both devices will become ac | ey with inconsistent settings for export controlled tive after you activate HA. Learn More 🕑 |
| Before you activate HA, make sure both devices hav                                                                                                    | e the same Smart License and Cloud Regi                                 | ion. Otherwise HA will not work.                                                             |                                                                                              |
| when you click Activate HA, these settings a<br>momentary traffic loss. It might take a few m                                                                                                    | re automatically deployed to the dev<br>nutes for deployment to finish. | vice. The deployment might restart insp                                                      | pection engines, which can result in the                                                     |
| Information is copied to the clipboard when a                                                                                                    | deployment is done. You must allow                                      | the browser to access your clipboard                                                         | for the copy to be successful.                                                               |
|                                                                                                    | ACTIV                                                                   | ATE HA                                                                                       |                                                                                              |

Passaggio 4. Deselezionare la casella Chiave di crittografia IPSec e fare clic su Attiva HA per salvare le modifiche.

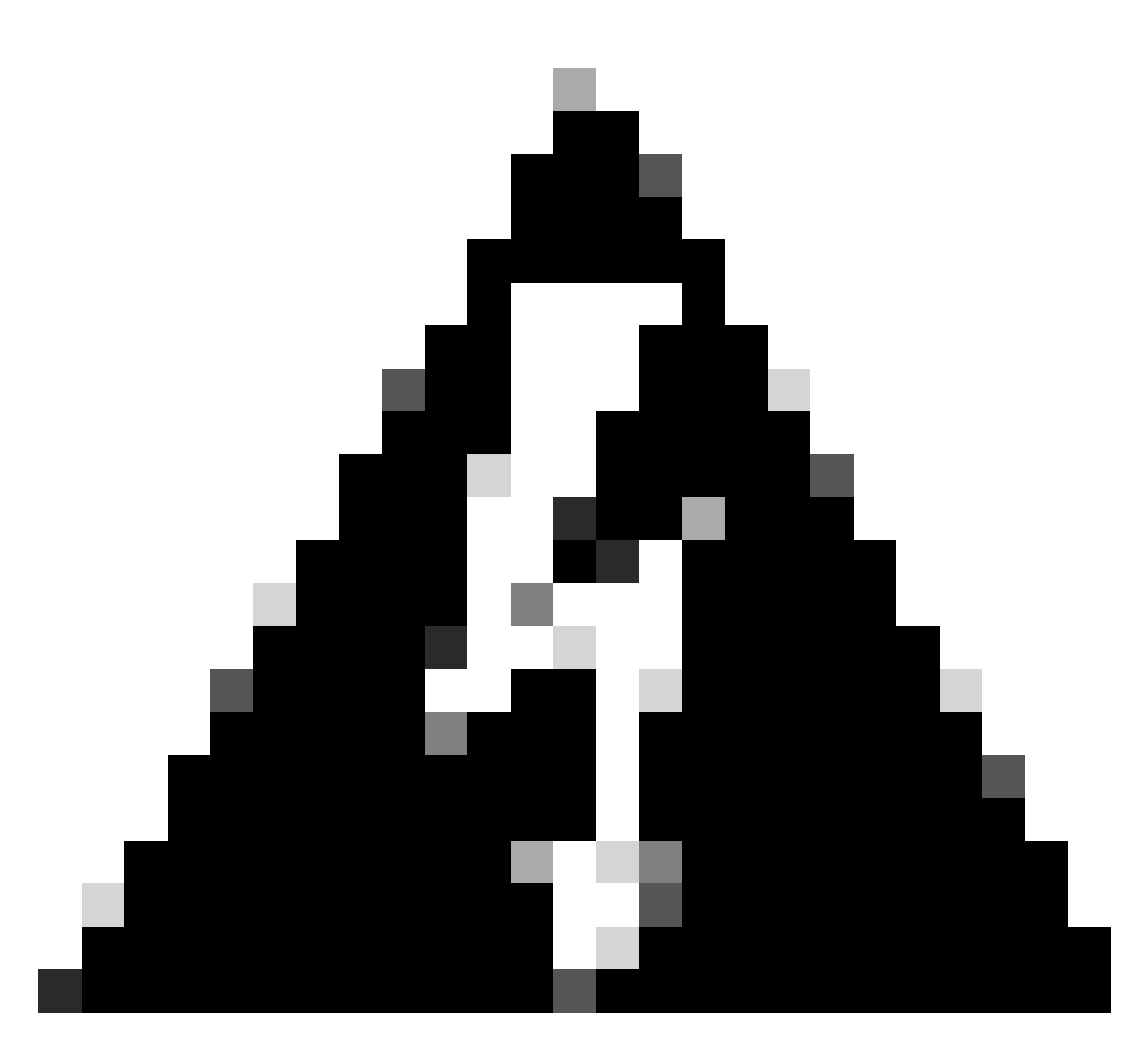

Avviso: la configurazione viene distribuita immediatamente nel dispositivo. Non è necessario avviare un processo di distribuzione. Se non viene visualizzato un messaggio che indica che la configurazione è stata salvata e che la distribuzione è in corso, scorrere fino alla parte superiore della pagina per visualizzare i messaggi di errore.

Passaggio 5. Al termine della configurazione, viene visualizzato un messaggio in cui vengono illustrati i passaggi successivi da eseguire. Fare clic su Scarica dopo aver letto le informazioni.

| the | You have successfully deployed<br>HA configuration on the primary device.<br>What's next?<br>eed to configure Peer Device I configured both devices | × |
|-----|----------------------------------------------------------------------------------------------------|---|
|     | Copy the HA configuration to the clipboard.<br>Copied Click here to copy again<br>Paste it on the secondary device.                                 |   |
|     | Log into the secondary device and open the HA configuration page.<br>You are done!<br>The devices should communicate and establish a high           |   |
|     | GOT IT                                                                                                    |   |

# Verifica

 A questo punto lo stato del dispositivo indica che si tratta del dispositivo secondario nella pagina Alta disponibilità. Se l'unione con il dispositivo primario ha esito positivo, il dispositivo inizia a sincronizzarsi con il dispositivo primario e alla fine la modalità viene modificata in Standby e il peer in Attivo.

|                         | 1) This device is part                                          | of a high availability (HA) pair and is currently in standby state. With few exceptions, yo<br>To make any changes, please log into the active unit. <u>Learn More</u>                                                                                                    | ou cannot edit the configuration for this device. $t^{\rm C}$ |
|-------------------------|-----------------------------------------------------------------|----------------------------------------------------------------------------------------------------|---------------------------------------------------------------|
| Firewall Device Manager | Monitoring Policies Objects                                     | Device: ftd-primary                                                                                                    | admin v the SECURE                                            |
|                         | High Availability<br>Secondary Device: Standby 🛛 🤃 Peer: Active |                                                                                                    |                                                               |
|                         | Finiside Network                                                | MARY       1/1       1/3       1/5       1/7       1/9       1/11         MARY       1/1       1/3       1/5       1/7       1/9       1/11         MARY       1/1       1/3       1/5       1/7       1/9       1/11         MARY       1/1       1/3       1/5       1/7       1/9       1/11         MARY       1/1       1/16       1/10       1/12       5FP         COMBOLE       1/2       1/10       1/12       5FP | Internet                                                      |

 L'FTD principale visualizza in genere anche lo stato Alta disponibilità, ma come Attivo e Peer: Standby.

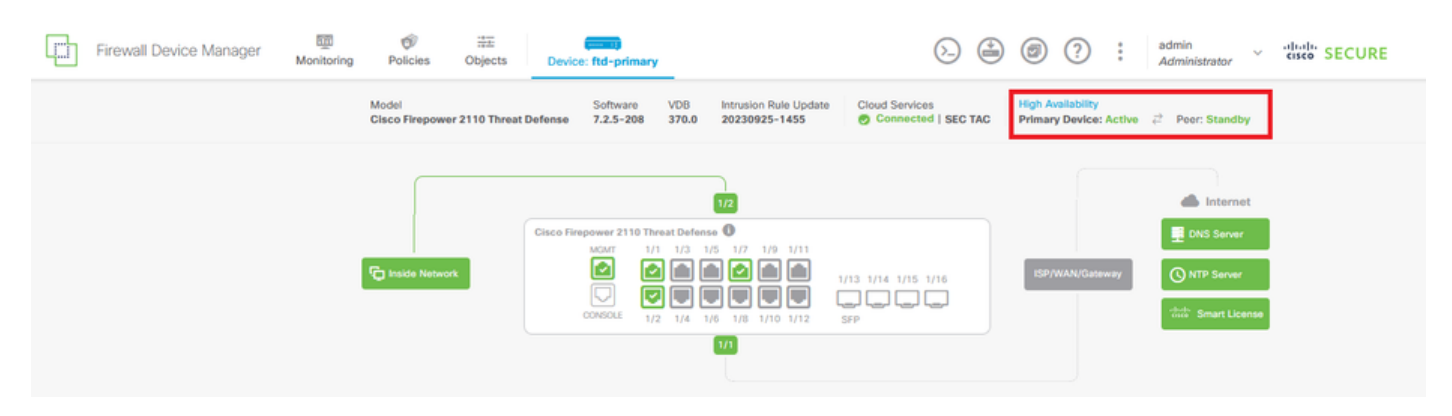

• Aprire una sessione SSH sull'FTD primario e usare il comando show running-config failover per verificare la configurazione.

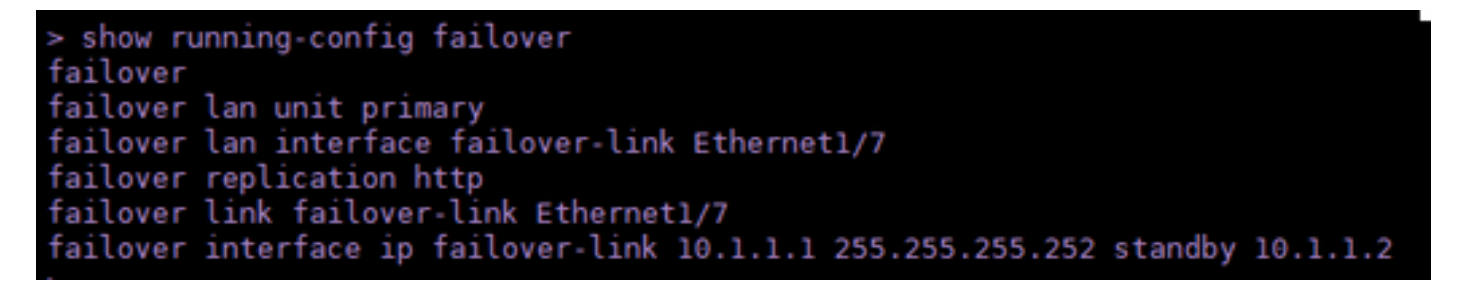

• Convalidare lo stato corrente del dispositivo con il comando show failover state.

| > show failover state      |                     |      |         |        |           |  |  |  |  |
|----------------------------|---------------------|------|---------|--------|-----------|--|--|--|--|
| This host -                | State<br>Primary    | Last | Failure | Reason | Date/Time |  |  |  |  |
| Other host -               | Active<br>Secondary | None |         |        |           |  |  |  |  |
|                            | Standby Ready       | None |         |        |           |  |  |  |  |
| ====Configuration State=== |                     |      |         |        |           |  |  |  |  |
| Mac set                    |                     |      |         |        |           |  |  |  |  |
| >                          |                     |      |         |        |           |  |  |  |  |

#### Informazioni su questa traduzione

Cisco ha tradotto questo documento utilizzando una combinazione di tecnologie automatiche e umane per offrire ai nostri utenti in tutto il mondo contenuti di supporto nella propria lingua. Si noti che anche la migliore traduzione automatica non sarà mai accurata come quella fornita da un traduttore professionista. Cisco Systems, Inc. non si assume alcuna responsabilità per l'accuratezza di queste traduzioni e consiglia di consultare sempre il documento originale in inglese (disponibile al link fornito).